## Reporte 1 - Declaración de herramienta en KUKA - Equipo 1

José Pablo Hernández Alonso

Dirk Anton Topcic Martínez

Luís Alejandro Bulas Tenorio

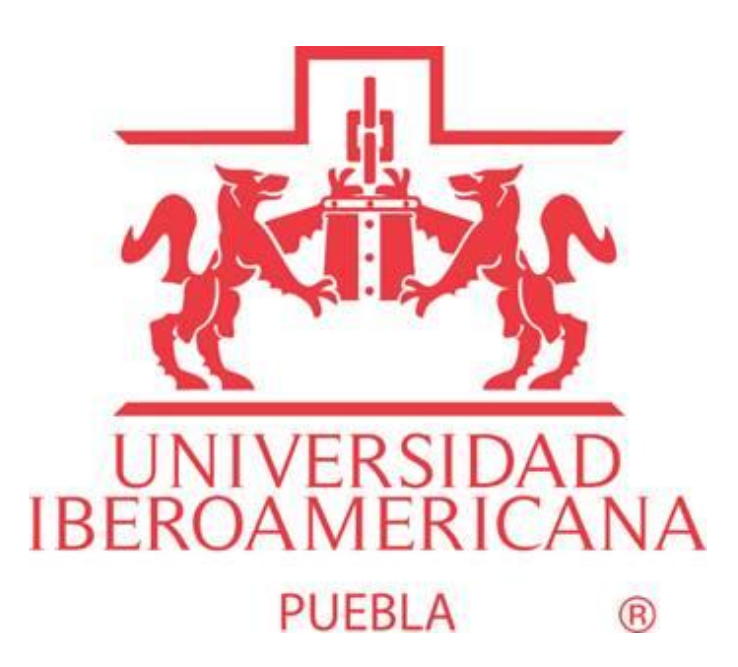

Universidad Iberoamericana Puebla

Laboratorio de robótica Aplicada 12223B-P25

Profesor: Mtro. José César Ortega Morales

04/02/2025

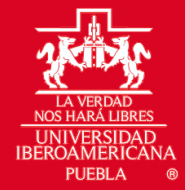

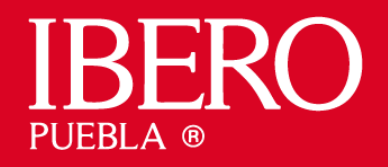

# Índice

- 1. Introducción
- 2. Marco Teórico
- 3. Desarrollo de la Práctica
- 4. Conclusiones
- 5. Referencias

### Introducción

El presente reporte tiene como objetivo documentar el proceso de configuración y operación del robot Kuka KR 16R2010-2, con especial enfoque en la declaración y configuración de la herramienta lápiz en el robot manipulador. Se explorará la interfaz de usuario, los tipos de ajuste para el movimiento manual, los ajustes de velocidad, y el menú de configuración de herramientas. Finalmente, se describirá el proceso detalladamente y se evaluará cómo verificar la correcta configuración de la herramienta.

## Marco Teórico

El robot Kuka KR 16R2010-2 pertenece a la familia KR CYBERTECH-2 y es un manipulador industrial de 6 ejes diseñado para aplicaciones que requieren precisión y versatilidad. Con un alcance máximo de 2013 mm y una capacidad de carga nominal de 16 kg, este modelo es adecuado para diversas tareas de automatización. Su unidad de control puede ser KR C4 o KR C5, y cuenta con protección IP65, garantizando resistencia en ambientes industriales.

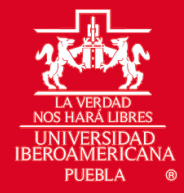

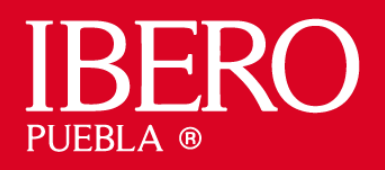

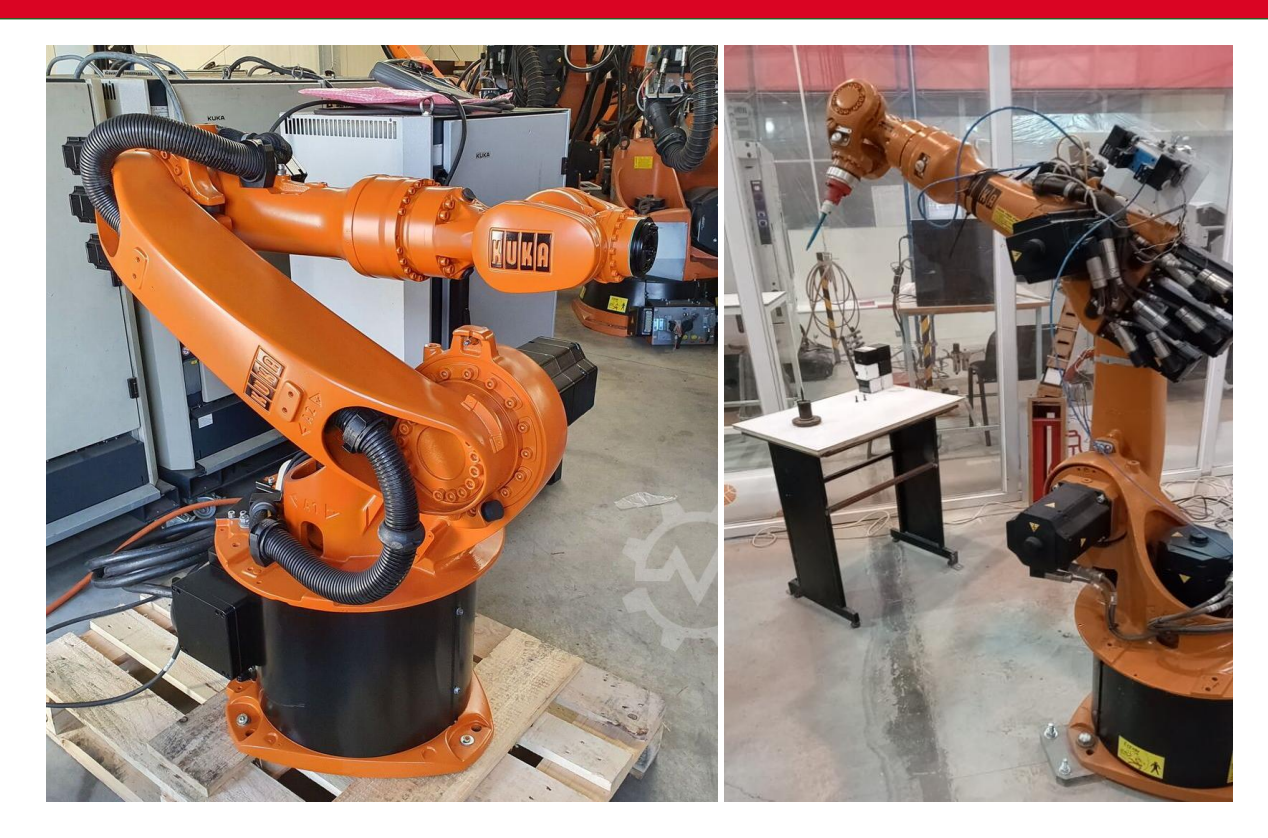

La configuración de herramientas en un robot industrial implica la correcta declaración de su posición y orientación en relación con la brida de montaje. Esto es crucial para que el robot realice movimientos precisos y evite errores en la trayectoria.

#### Desarrollo de la Práctica

#### 1. Conocer la interfaz de usuario del robot

La interfaz de usuario del robot Kuka se basa en el sistema KUKA SmartPAD, que permite el control y programación del robot de manera intuitiva. A través de este dispositivo, el usuario puede acceder a los distintos modos de operación, configuración de herramientas, y ajustes de movimiento.

## 2. Tipos de ajuste para el movimiento manual del robot

El movimiento manual del robot se realizó en la práctica mediante las siguientes dos configuraciones:

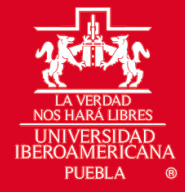

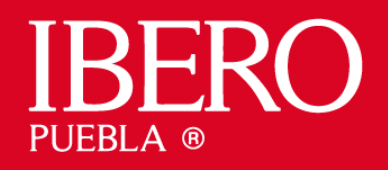

- **Movimiento por base mundo**: El sistema de coordenadas está fijado en una referencia global y los movimientos se ejecutan en función de dicho sistema.
  - Se utilizan los botones en la tableta del operador y se mueve en el sistema de coordenadas cartesianas basado en la base (X, Y, Z positivos y negativos respectivamente).
- **Movimiento por articulaciones**: Cada eje del robot se mueve de manera independiente, permitiendo ajustes específicos de posición.
  - Se utilizan los botones en la tableta del operador y se mueve por articulaciones (cada una de las articulaciones es controlada y su sentido positivo o negativo están marcados en el robot y se controlan mediante los botones).

Para realizar estos movimientos manuales, es necesario presionar en la tableta de control los botones y sensores especiales de "hombre muerto". Si el operador suelta estos botones o los presiona con demasiada fuerza, el robot entra automáticamente en un estado de paro de seguridad. Esta función es esencial para proteger al operador de posibles golpes o accidentes durante la manipulación manual del robot.

## 3. Ajustes de velocidad de movimiento manual

El robot permite ajustar la velocidad del movimiento manual para garantizar un control seguro y preciso. Estos ajustes se encuentran en el menú de configuración y pueden modificarse según los requerimientos del operador.

## 4. Menú de configuración de la herramienta (Configuración TCP XYZ 4 Puntos)

Para definir la herramienta correctamente, se usa el método **TCP XYZ 4 Puntos**, donde se establecen cuatro posiciones distintas de la herramienta en el espacio para calcular con precisión su punto central y orientación. Este proceso es esencial para garantizar la exactitud en las tareas del robot.

## 5. Descripción del proceso

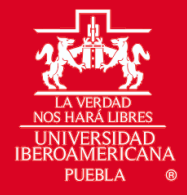

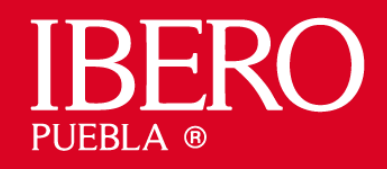

El procedimiento para la declaración de la herramienta lápiz en el robot Kuka KR 16R2010-2 es el siguiente:

- 1. Acceder a la interfaz KUKA SmartPAD: Encender el sistema del robot y asegurarse de que el SmartPAD esté operativo.
- Entrar en modo experto: Para poder realizar cambios en la configuración del robot, es necesario acceder al modo experto. Para ello, se debe ingresar la contraseña "kuka" en la sección correspondiente.
  - Ingresar a configuración y grupos de usuario.
  - Seleccionar experto.
  - Ingresar contraseña.
- Ingresar al menú de configuración: Dentro del SmartPAD, navegar hasta la opción de configuración y seleccionar la sección de inicio (start-up), después medir, y finalmente herramienta.

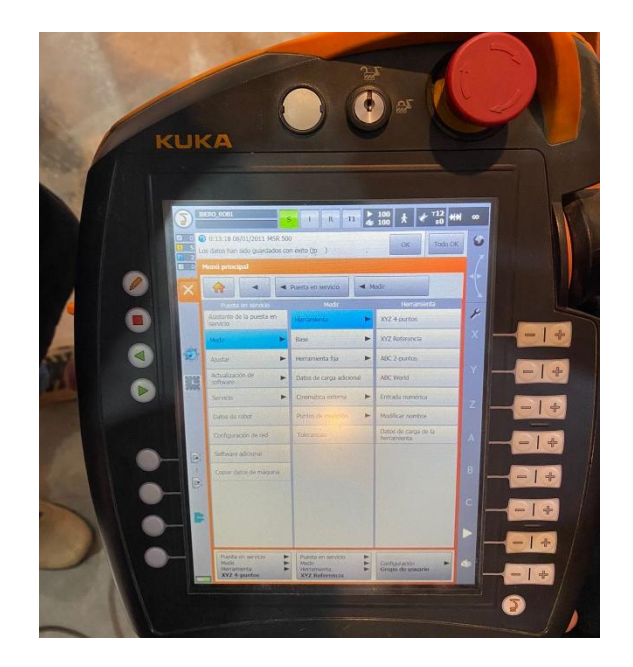

- 4. Seleccionar "Declarar nueva herramienta con XYZ 4 ": En esta opción, se podrá registrar una nueva herramienta con los parámetros adecuados.
  - Número de herramienta.

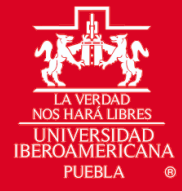

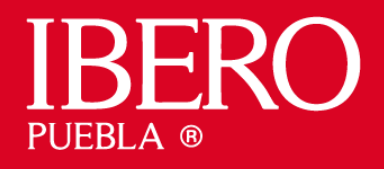

• Nombre de la herramienta.

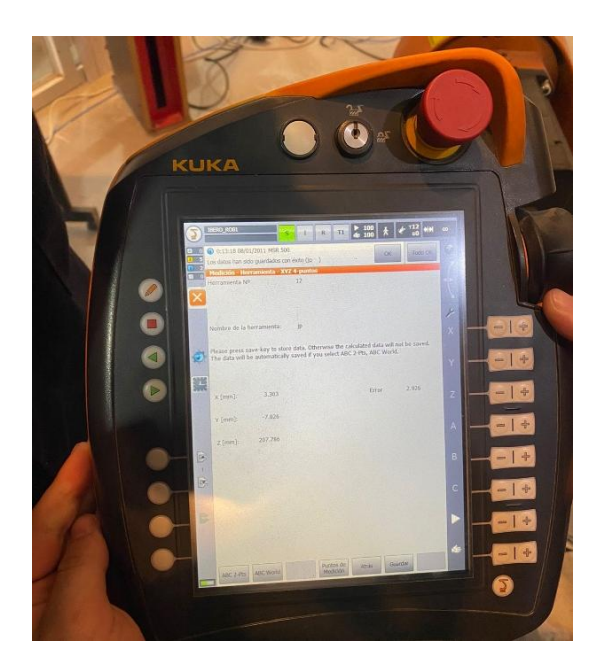

- 5. Configurar mediante el método TCP XYZ 4 Puntos:
  - Se deben tomar cuatro puntos distintos en el espacio utilizando la herramienta seleccionada.

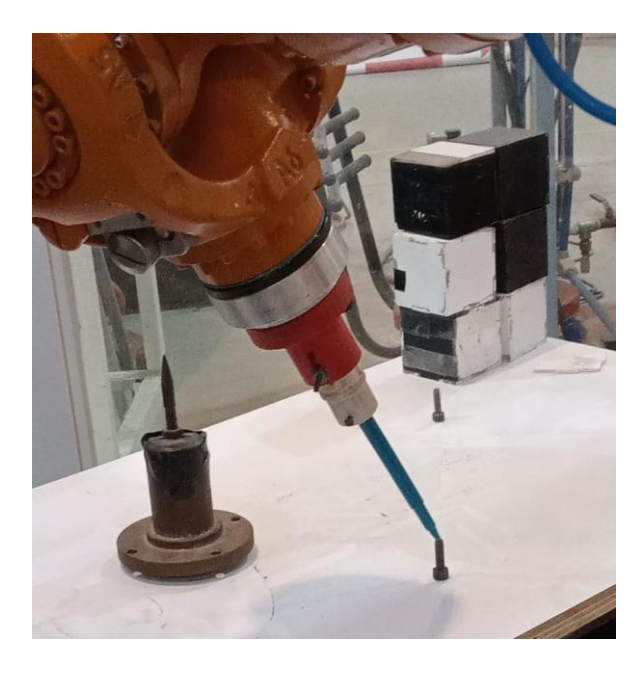

 Se debe de mover el robot en rotaciones y volver a acomodarlo en un punto de referencia.

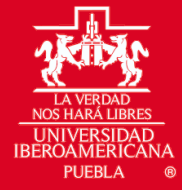

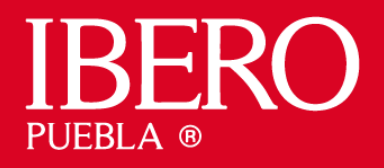

- En cada punto, se debe registrar la posición de la herramienta en relación con la brida del robot.
- El sistema calculará automáticamente el centro de la herramienta con base en estas mediciones.
- Se deben de verificar los datos y añadir un peso en kg de la herramienta.

#### 6. Verificación de la configuración:

- Una vez registrados los datos, es fundamental probar la herramienta ejecutando movimientos controlados.
- Observar que el extremo de la herramienta se mueva conforme a las coordenadas esperadas sin desviaciones.
- Si es necesario, realizar ajustes finos en la configuración para mejorar la precisión.
- Confirmar y guardar los valores obtenidos: Cuando la herramienta esté correctamente calibrada, se deben guardar los valores para su uso en futuras operaciones.

#### 8. Pruebas finales:

- Ejecutar una serie de movimientos predefinidos para verificar la correcta configuración.
- Asegurarse de que la herramienta sigue las trayectorias planificadas sin errores de posicionamiento.

#### Conclusiones

Para comprobar que la herramienta está bien configurada, se realizan pruebas de precisión en las trayectorias y puntos programados. Si el punto de contacto de la herramienta coincide con los valores teóricos y no hay desviaciones en la ejecución de los movimientos, se puede confirmar que la configuración es correcta.

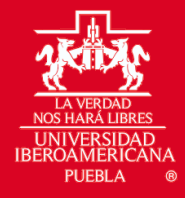

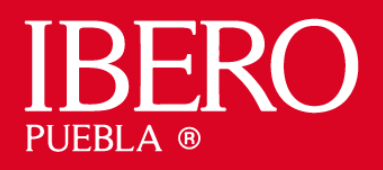

Es fundamental seguir el método **TCP XYZ 4 Puntos** con precisión para minimizar errores en la calibración. Además, el operador debe asegurarse de que la interfaz de usuario esté configurada adecuadamente y que los parámetros de velocidad y movimiento sean los adecuados para evitar posibles colisiones o imprecisiones en la trayectoria del robot.

Con una correcta configuración y verificación, el robot Kuka KR 16R2010-2 puede desempeñar tareas de manera eficiente y precisa, optimizando los procesos industriales en los que se utilice.

### Referencias

- DIG Automation & Technology. (21-08-2023). *KUKA Tool Calibration, TCP Calibration* (*XYZ 4 Point*). YouTube. https://www.youtube.com/watch?v=G1NT-39wqqE&ab\_channel=DIGAutomation%26Technology
- KUKA. (n.d.). *Manual de usuario KUKA*. https://www.kuka.com/-/media/kukadownloads/imported/8350ff3ca11642998dbdc81dcc2ed44c/0000262124\_es.pdf